# How to order a Lithuanian Student Identity Card (LSIC)?

This guide is for Ukrainian students, who have come to study at Vilnius University! There are some discounts only for Ukrainian students, so this guide is not suitable for other students, who studying at Vilnius University.

Students coming to study at Vilnius University can obtain a Lithuanian Student Identity Card (LSIC). LSIC – document proving the status of the student, certifying a person's identity, indicating the form of studies and providing discounts on the public transport, other benefits and services.

### If you study at Vilnius University and have LSIC, you:

- can prove your student status;
- can receive public transport discounts (for long-distance public transport: 50 percent discount; city public transport: 50 percent discount);
- can integrate Vilnius and Kaunas public transport cards;
- can take advantage of other discounts provided;
- can enter and use the services of Vilnius University Library.

## This guide will explain the whole process of how to get your LSIC:

### **STEP 1: REGISTRSTION**

Students should register at the website <u>www.lsp.lt</u> to order their Student Identity Card. Some clearness on the registration form fields:

- Study city. Choose your study in Vilnius, Kaunas or Šiauliai.
- **Personal number.** Insert your passport number. Student's passport number which you have on the application form to Vilnius University. Do not mistake here and insert the number correctly.
- **Name and last name.** Insert your name and surname correctly. Name and surname should start with capital letters.
- **Mobile.** If you not have Lithuanian mobile number insert here the universal Lithuanian mobile number +37067000000.
- **E-mail.** You will receive a confirmation message therefore you should enter a valid e-mail address.
- Password should be at least 6 symbols long and try do not forget it.

After these steps you will receive a confirmation letter to your e-mail address.

#### **STEP 2: STUDY INFORMATION**

Login in to your registered LSIC account. In the page please found and choose our High School – "VU - Vilniaus universitetas".

If you see the warning "No information about your studies found!", please contact with our LSIC coordinator at e-mail <u>lsp@vusa.lt</u>.

### **STEP 3: ORDER A NEW LSIC**

After the completion off these steps, you can order your Student Identity Card.

**STEP 3.1:** Press "My account" >> "Order a new LSIC".

STEP 3.2: Student fill correct delivery address and information.

STEP 3.3: Payment for LSIC is free for Ukrainian students

If you are Ukrainian and see a request for payment in the system, please contact LSIC coordinator by e-mail pagalba@lsp.lt, specifying your personal information.

### **STEP 4: RECEIVE LSIC**

After LSIC order has been completed, students can follow the process of LSIC production on their account on <u>https://lsp.lt</u>.